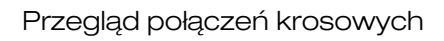

# PRZEGLĄD POŁĄCZEŃ KROSOWYCH

W oknie dialogowym Sprzęt: Kliknij prawym klawiszem myszki na rack i z menu wybierz Połączenia krosowe lub zaznacz rack i kliknij na przycisk Pokaż widok połączeń krosowych:

| Sprzęt (∏-1)                    |                                                                                                    |  |  |  |  |  |
|---------------------------------|----------------------------------------------------------------------------------------------------|--|--|--|--|--|
| CENTRALA, Centrala Telefoniczna |                                                                                                    |  |  |  |  |  |
|                                 | Połączenia krosowe<br>Zestawienie połączeń krosowych<br>Zmień kolejność składników<br>Dane<br>Pokaż kable wchodzące/wychodzące<br>Pokaż na widoku instalacji |  |  |  |  |  |
|                                 | Dodaj łączówki<br>Usuń<br>Wklej<br>Przenieś tutaj                                                                                                    |  |  |  |  |  |

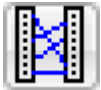

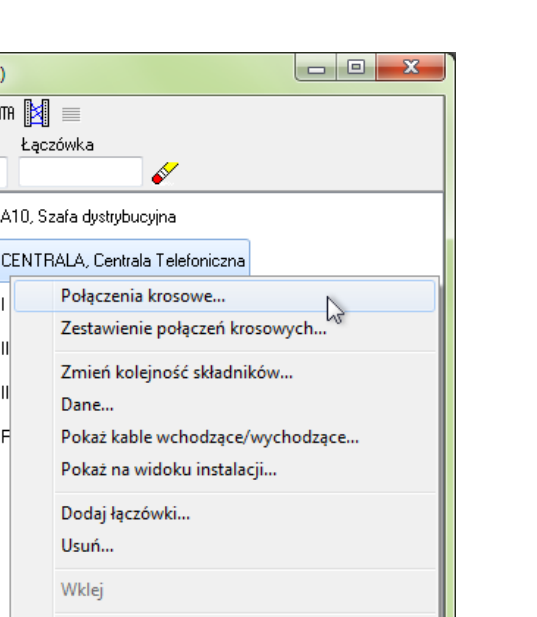

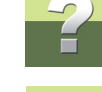

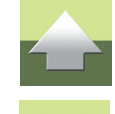

Strona 1

# Otwiera się okno Połączenie krosowe:

| Tylko TELE_S     Tylko TELE_S     Sazwa     POS     1                                            | TART<br>▼ 24  | <b>•</b>                                                                                     | INFO | 2-ga łączówka<br>Nazwa<br>€ DN0<br>T1001 | • T10                                            | •<br>•<br>10 •                                                                                                    |
|--------------------------------------------------------------------------------------------------|---------------|----------------------------------------------------------------------------------------------|------|------------------------------------------|--------------------------------------------------|----------------------------------------------------------------------------------------------------|
| Pytaj przed połączeni                                                                            | em            |                                                                                              |      |                                          |                                                  |                                                                                                    |
| NRU<br>388-1-701<br>NRU<br>388-1-702<br>NRU<br>388-1-703<br>NRU<br>388-1-704<br>NRU<br>388-1-705 | POS 1 2 3 4 5 | DNO<br>T1001<br>DNO<br>T1002<br>DNO<br>T1003<br>DNO<br>T1004<br>DNO<br>T1004<br>DNO<br>T1005 |      | POS 1                                    | DN0<br>T1001<br>T1001<br>T1001<br>T1002<br>T1002 | CENTRALA - IPIĘTRO/<br>WH-BU<br>CENTRALA - IIPIĘTRO/<br>WH-BU<br>CENTRALA - IIIPIĘTRO/<br>WH-BU<br>CENTRALA - IIIPIĘTRO/<br>WH-OG<br>CENTRALA - IIIPIĘTRO/<br>WH-OG |

Sekcja **1-sza łączówka**: Zaznacz łączówkę, dla której chcesz zobaczyć połączenia wychodzące. Sekcja **2-ga łączówka**: Zaznacz łączówkę, dla której chcesz zobaczyć połączenia wchodzące.

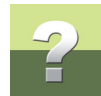

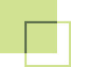

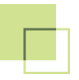

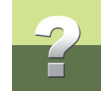

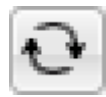

Naciśnij przycisk Odśwież, aby wyświetlić aktualne połączenia dla łączówek.

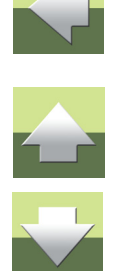

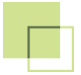

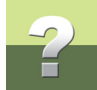

# Wyświetlanie łączówek i połączeń w oknie dialogowym połączenia krosowe:

| Dołączenia kroso                                                               | we (XC-1), CENTRALA  |                         |                                                   |                   |                                |  |  |  |  |  |
|--------------------------------------------------------------------------------|----------------------|-------------------------|---------------------------------------------------|-------------------|--------------------------------|--|--|--|--|--|
| • ● Tylko TELE        1-sza łączówka<br>Nazwa            • ● POS             1 | _START               | INFO                    | o<br>2-gałączówka<br>Nazwa<br>€<br>DNO<br>T1001 ▼ | · T101            |                                |  |  |  |  |  |
| V Pytaj przed połączeniem                                                      |                      |                         |                                                   |                   |                                |  |  |  |  |  |
| 0                                                                              |                      |                         | Ø                                                 |                   |                                |  |  |  |  |  |
|                                                                                | POS                  | ·                       |                                                   | DNO               | <u>^</u>                       |  |  |  |  |  |
| NRU<br>388-1-701                                                               | 1                    | DNO<br>T1001            | POS<br>1                                          | T1001             | CENTRALA - I PIĘTRO/           |  |  |  |  |  |
| NRU<br>388-1-702                                                               | 2                    | DNO<br>T1002            |                                                   | T1001             | CENTRALA - II PIĘTRO/          |  |  |  |  |  |
| NRU<br>388-1-703                                                               | 3                    | DNO<br>T1003            |                                                   | T1001             | CENTRALA - III PIĘTRO          |  |  |  |  |  |
| NRU<br>388-1-704                                                               | 4                    | DNO<br>T1004            | POS<br>2                                          | T1002             | CENTRALA - I PIĘTRO/:<br>VH+0G |  |  |  |  |  |
| NRU<br>388-1-705                                                               | 5                    | DNO<br>T1005            |                                                   | T1002             | CENTRALA - II PIĘTRO/<br>WH+OG |  |  |  |  |  |
| MOU                                                                            | 1                    | DNO                     |                                                   |                   |                                |  |  |  |  |  |
|                                                                                |                      |                         |                                                   |                   | .H.                            |  |  |  |  |  |
| Podłączenie<br>z lewej                                                         | Pierwsza<br>łączówka | Podłączenie<br>z prawej | Podłączenie<br>z lewej                            | Druga<br>łączówka | Podłączenie<br>z prawej        |  |  |  |  |  |

Dla każdego rzędu zostają wyświetlone 3 kolumny:

- 1) Kolumna wyświetlająca podłączenie z lewej strony łączówki (ze strony A).
- 2) Kolumna wyświetlająca kontakty w wybranej łączówce.

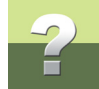

3) Kolumna wyświetlająca podłączenie z prawej strony łączówki (ze strony B).

Przykład połączenia:

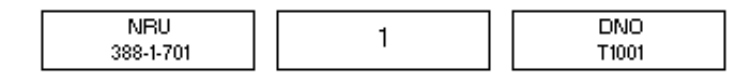

To oznacza:

Kontakt opisany jako **388-1-701** w łączówce **NRU** jest podłączony prawą stroną (strona B) do lewej strony (strona A) kontaktu opisanego jako **1** w łączówce **POS**.

Kontakt opisany jako **7** w łączówce **POS** jest połączony prawą stroną (strona B) z lewą stroną (strona A) kontaktu opisanego jako **T1001** w łączówce **DNO**.

### Tworzenia połączenia krosowego

Aby utworzyć połączenie krosowe pomiędzy dwoma kontaktami (np. z **NRU/388-1-701** do **POS/1**), zaznaczamy najpierw pierwszy z kontaktów:

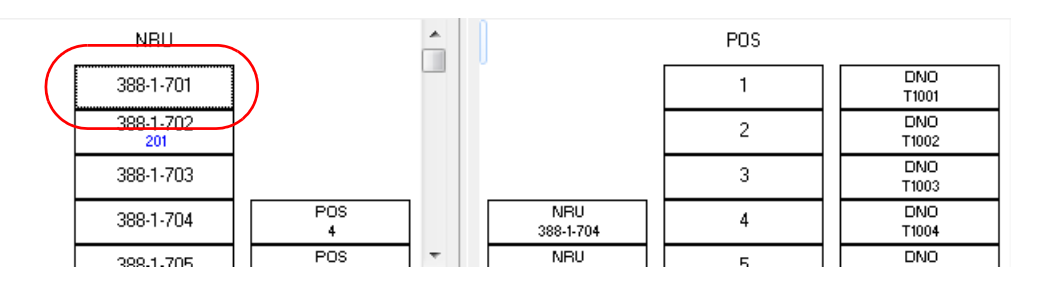

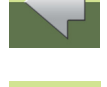

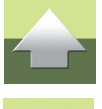

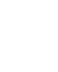

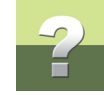

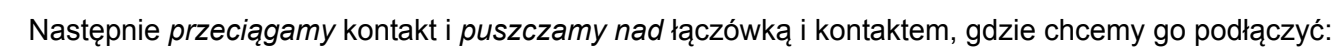

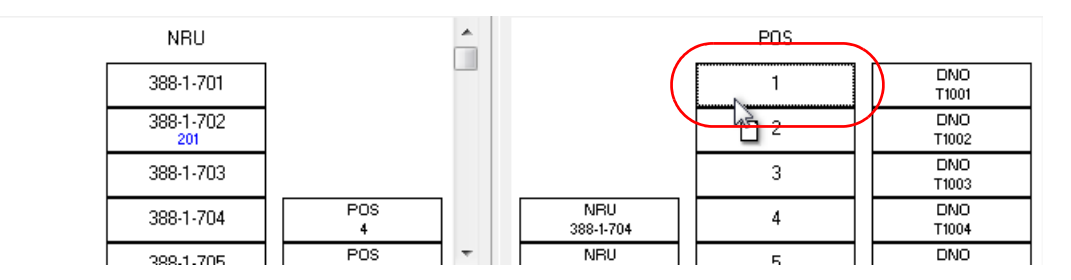

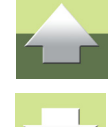

Kontakty zostały połączone. Należy zwrócić uwagę, że połączenie wyświetla się przy obu łączówkach.

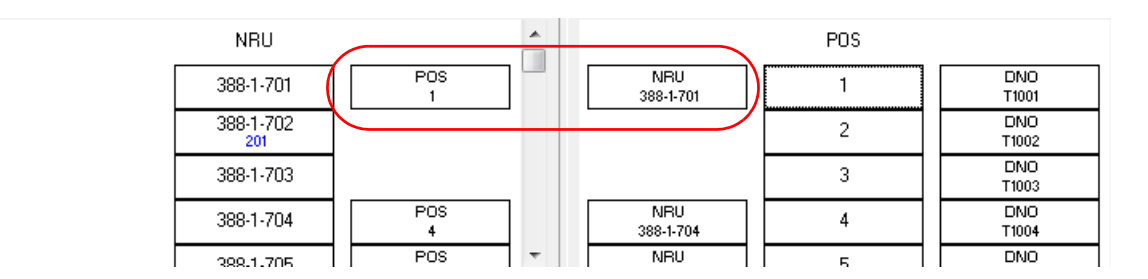

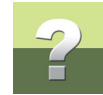

#### Usuwanie połączenia

Aby usunąć połączenie krosowe pomiędzy dwoma kontaktami (np. pomiędzy **NRU/388-1-701** i **POS/1**), należy najpierw zaznacz połączenie:

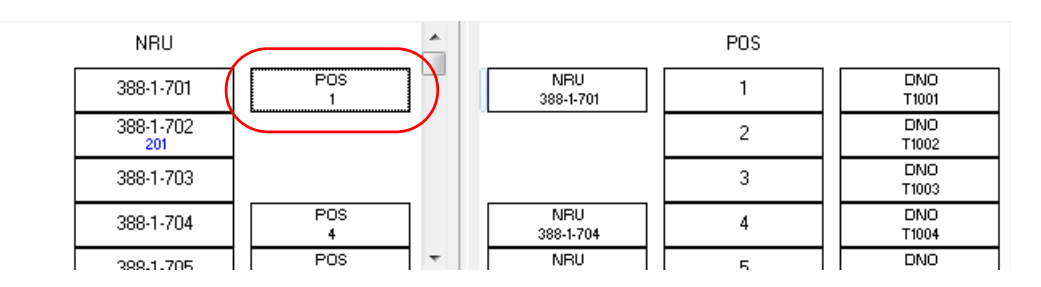

Następnie naciśnij klawisz <Delete>. Jeżeli w oknie dialogowym **Połączenia krosowe** jest zaznaczona opcje **Pytaj przed połączeniem**, na ekranie pojawi się okno:

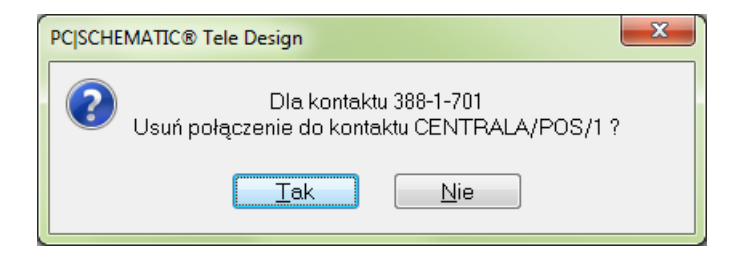

Naciśnij przycisk **Tak**, jeżeli jesteś pewien że chcesz usunąć połączenie.

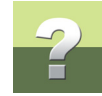

# Połączenie zostało usunięte. Zwrócić uwagę, że połączenie zostało usunięte z obu łączówek.

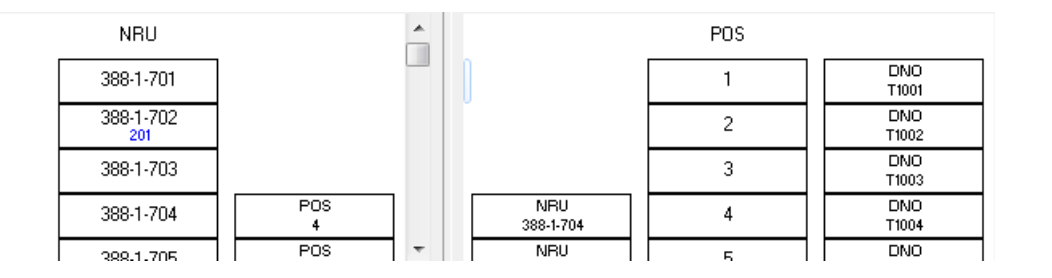

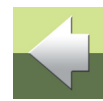

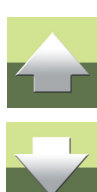

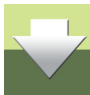